# ENTRARE NELLA APP MICROSOFT 365 TEAMS DA SMARTPHONE

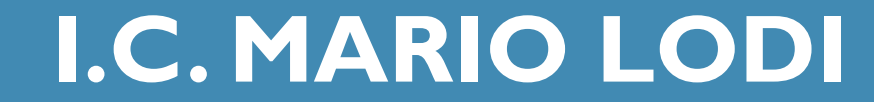

### I. COLLEGATI A MICROSOFT 365 CON QUESTO LINK O ATTRAVERSO IL PORTALE SUL SITO DELL'ISTITUTO COMPRENSIVO

### • <u>https://teams.microsoft.com/</u>

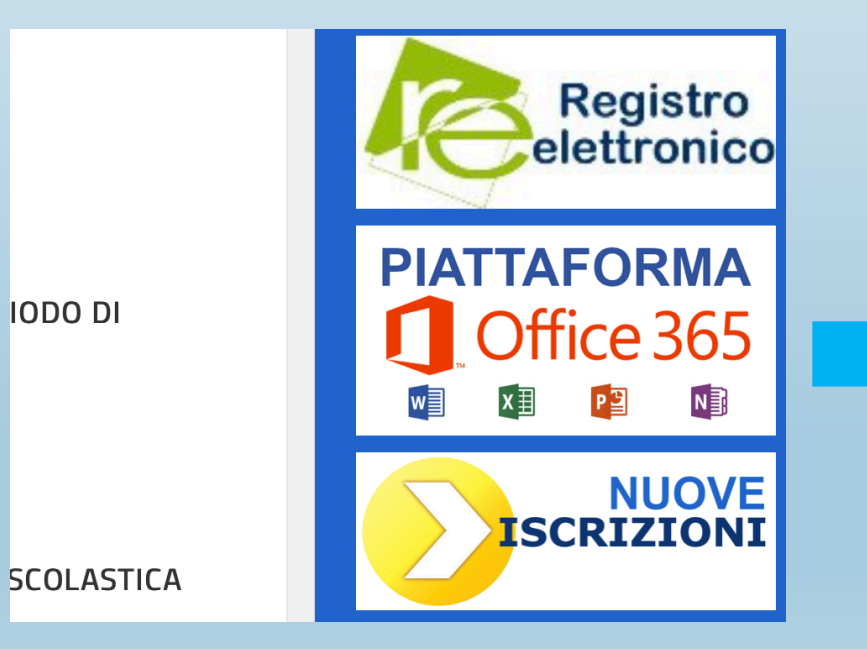

### teams.microsoft.com/\_#/ 2

.

### **Microsoft Teams**

Hmm. La versione del tuo browser non è supportata. Una soluzione rapida? Scarica l'app mobile.

Scarica l'app

### 2. INSTALLA DA DISPOSITIVO ANDROID O DA IOS

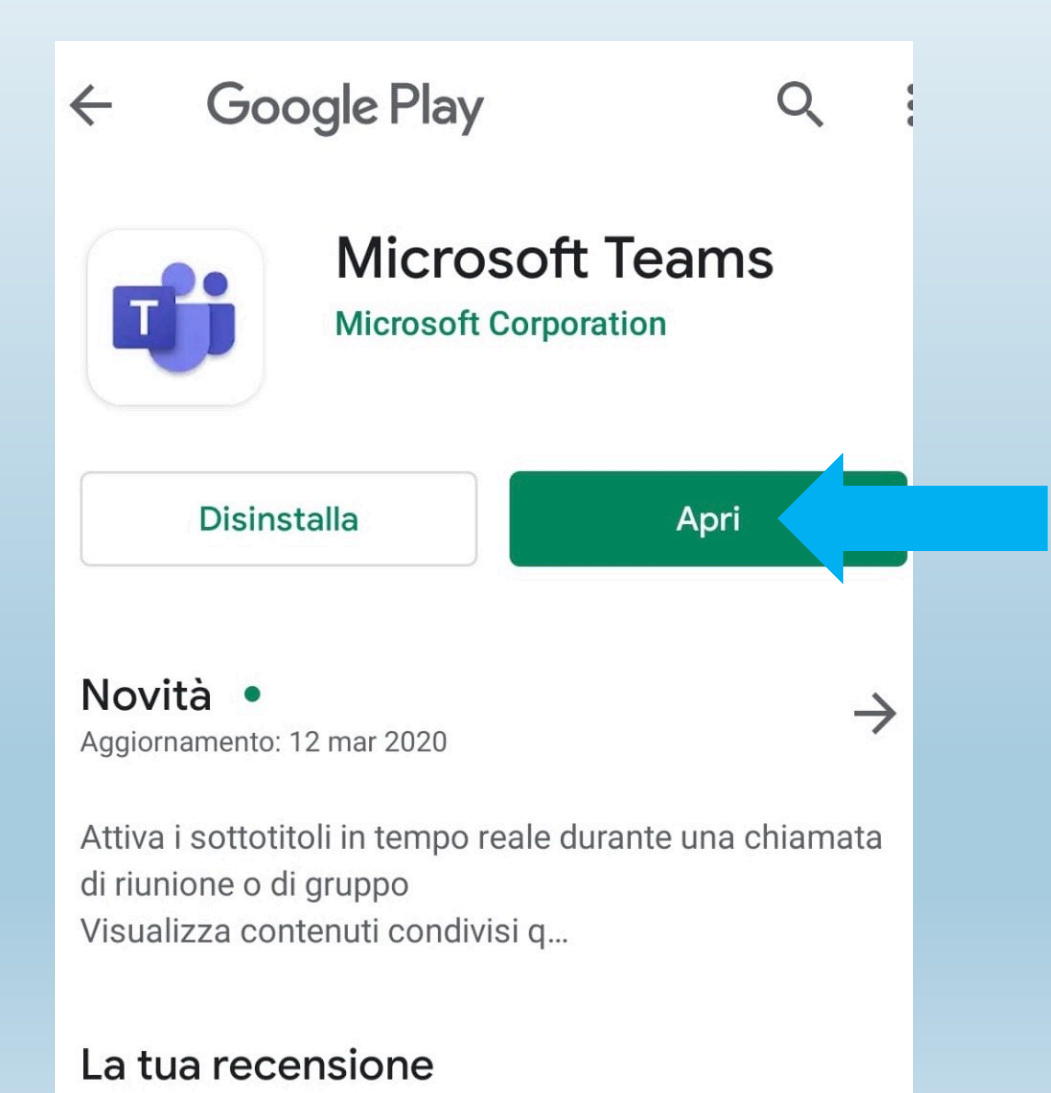

#### Indietro **Microsoft Teams** Microsoft Corporation **APRI** $4,6 \star \star \star \star \star$ n.3 4+12.633 valutazioni Economia Età Novità Cronologia versioni Versione 2.0.3 1 settimana fa Miglioramenti delle prestazioni e correzione di bug Anteprima Chat privately with one One place for y or more people conversations a Marketin Miriam, Alex, Joha... 04 6 Northwind Tr Files Conversation Files Conversation Johanna Lorenz 10:00 AM Yesterday 5:20 PM Hey, this is a super hig make sure we get good uick meeting with the lead that drove the puppy research? Miriam Graham May 4, 10:30 AM Hi team! This is the best plac things puppy related. Welcon

### 3. INSTALLA E ATTENDI LA FINALIZZAZIONE DELL'INSTALLAZIONE

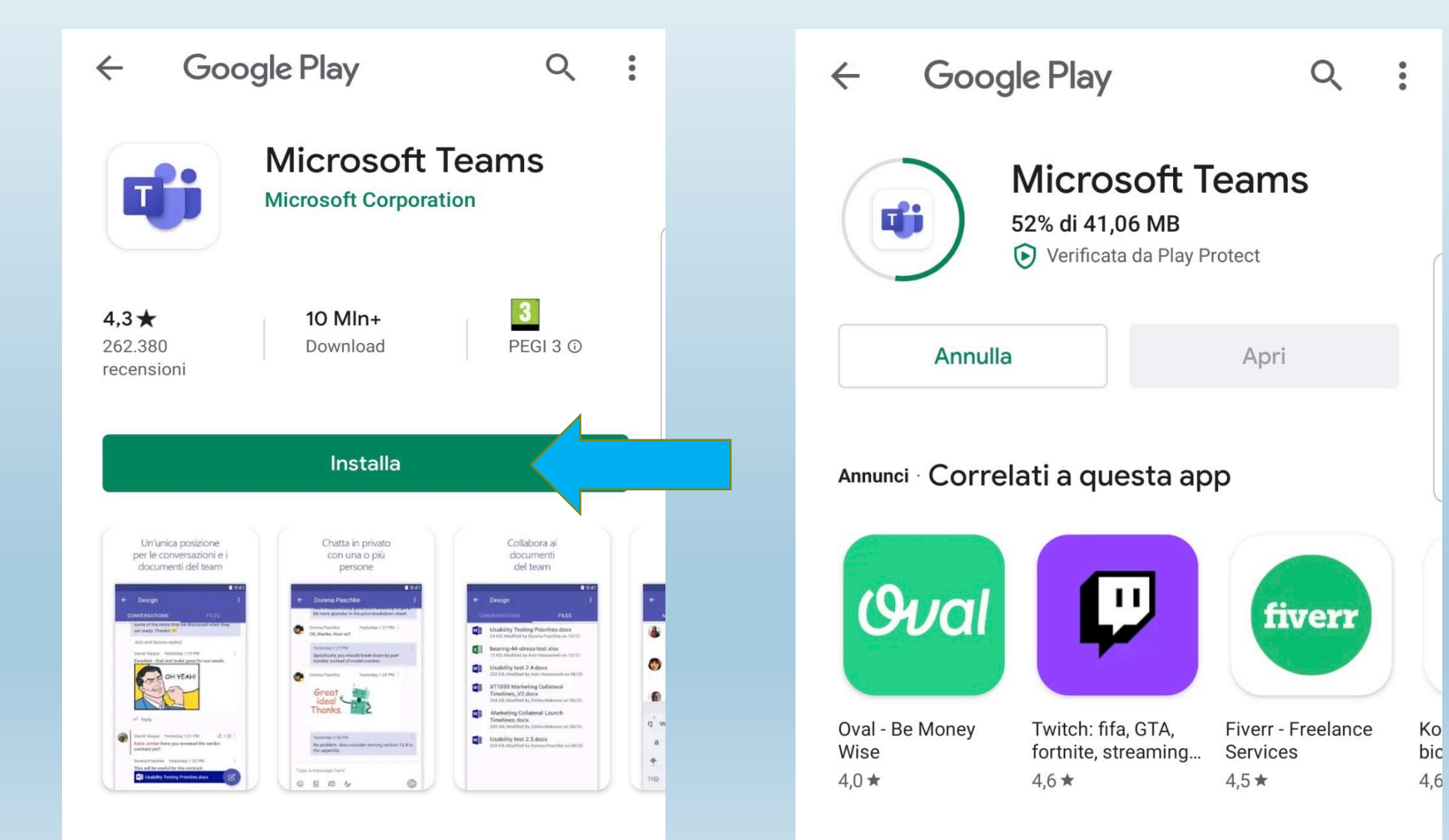

## 4. ACCEDI ALLA APP E INSERISCI COGNOMENOME@ICMARIOLODI.EDU.IT

**Microsoft Teams** 

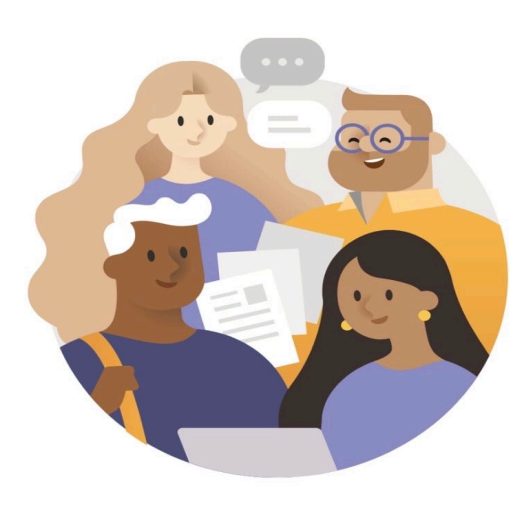

È bello averti in Microsoft Teams, l'area dedicata alla collaborazione dei team.

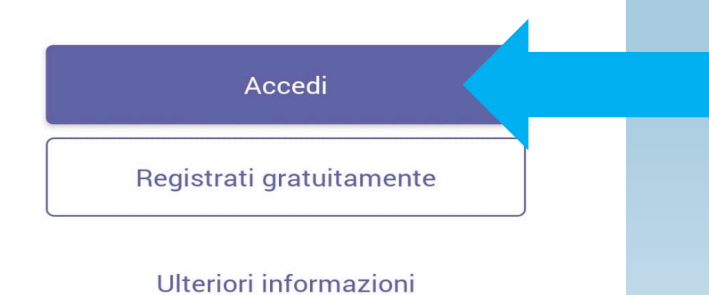

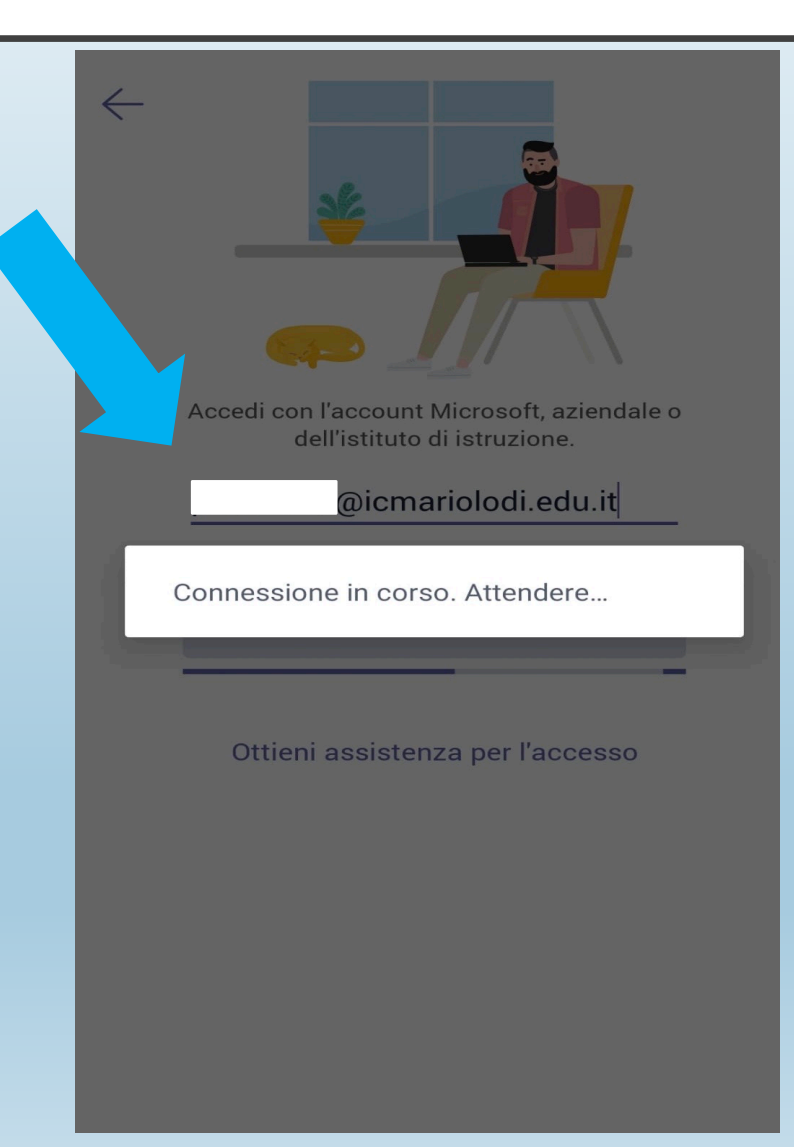

5 . INSERISCI PASSWORD E AGGIORNALA CON UNA PASSWORD PERSONALE (ATTENZIONE DEVE CONTENERE 8 CARATTERI DI CUI ALMENO UNA MAIUSCOLA, UNA MINUSCOLA, UN NUMERO E UN SIMBOLO

| Microsoft                                                 | Microsoft                                                                                               |
|-----------------------------------------------------------|----------------------------------------------------------------------------------------------------|
| ← @icmariolodi.edu.it                                     | @icmariolodi.edu.it                                                                                     |
| Immettere la password                                     | Aggiorna password                                                                                       |
| Password                                                  | È necessario aggiornare la password perché questo<br>è il primo accesso o perché la password è scaduta. |
| Ho dimenticato la password<br>Accedi con un altro account | Password corrente                                                                                       |
| Accedi                                                    | Nuova password                                                                                          |
|                                                           | Conferma password                                                                                       |
|                                                           | Indietro Accedi                                                                                         |
|                                                           |                                                                                                    |
|                                                           | Conferma password Indietro Accedi                                                                       |

### 6. ACCETTA LE MODIFICE E I FEED E IN POCHI SECONDI SARAI SUL TUO TEAM DI CLASSE

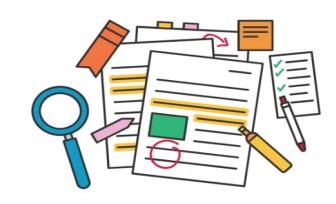

Le @menzioni e il feed delle azioni ti aiutano a mantenere il controllo sul tuo lavoro e le tue attività.

...

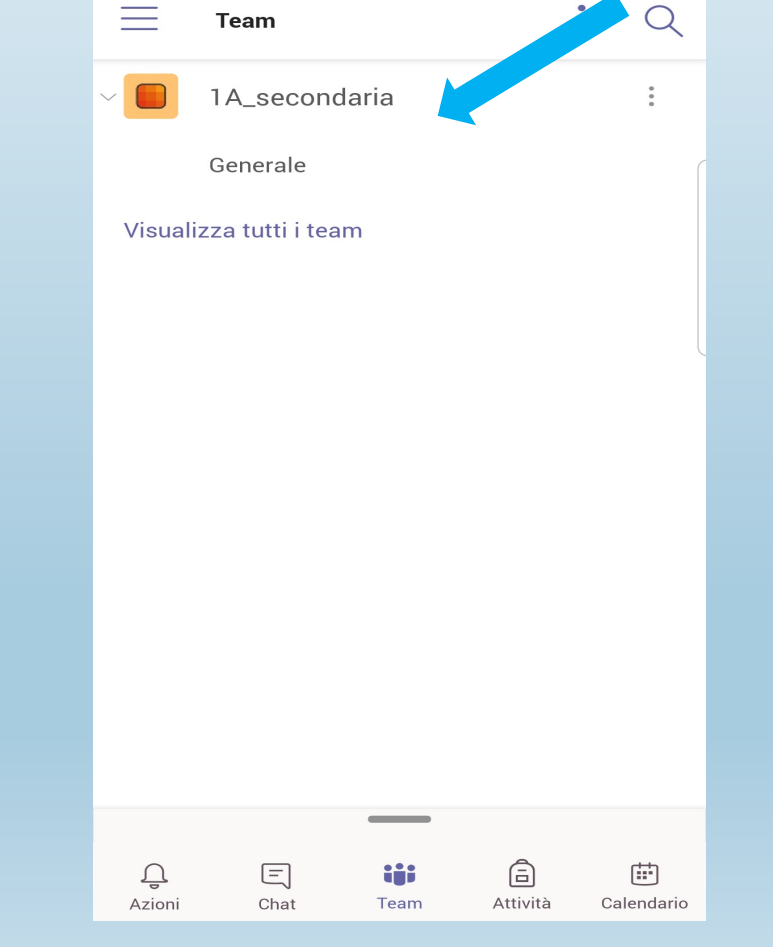

### SE DOVESSERO SORGERE PROBLEMI NELL'INGRESSO ALLA PIATTAFORMA SI PREGA DI SEGNALARLO ALLA MAIL <u>MARIOLODI.TECNOLOGIA@GMAIL.COM</u>

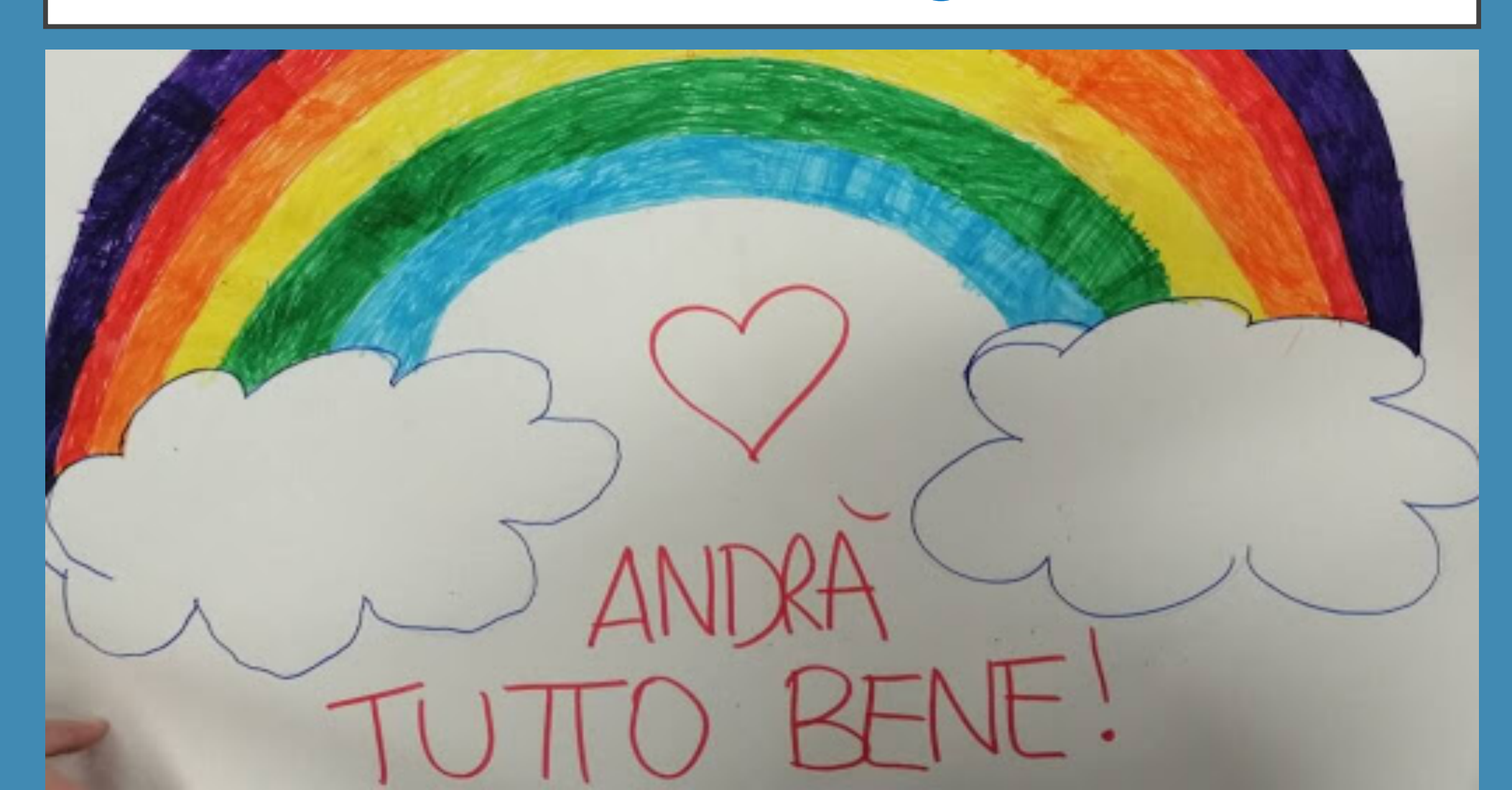